1- Na página da Conab (https://www.conab.gov.br/), acesse a aba Conab Corporativa.

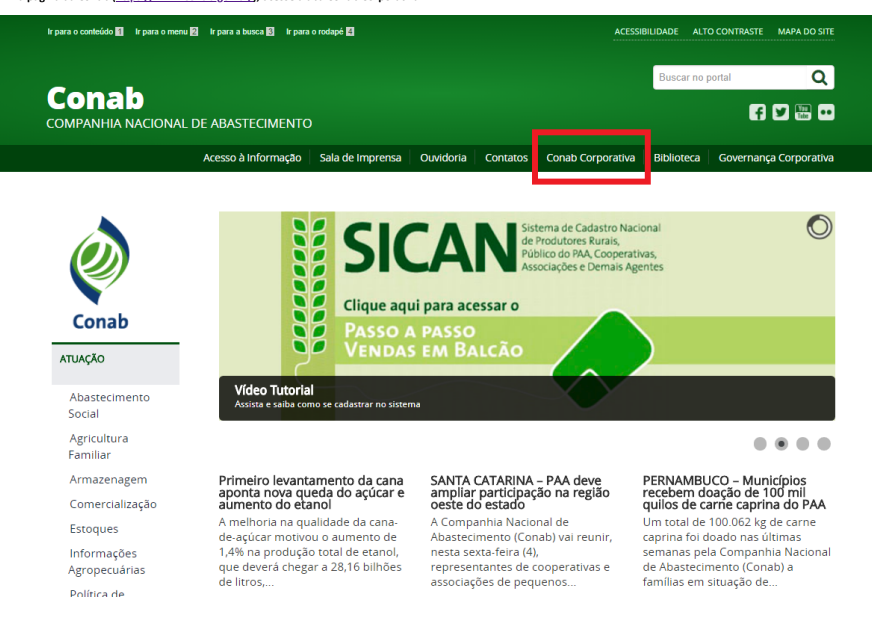

### 2- Clicar em: Assistência à Saúde

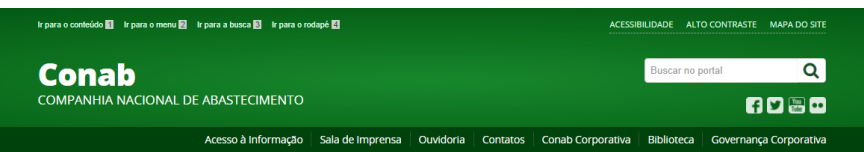

VOCÊ ESTÁ AQUI: PÁGINA INICIAL > CONAB CORPORATIVA

Conab

ATUAÇÃO

Familiar

# **Conab Corporativa**

Publicado: Quarta, 05 de Julho de 2017, 16h43

Esta seção é dedicada ao acesso dos colaboradores da Conab (empregados, cedidos, aposentados, etc.) à informações e serviços de seu interesse. Aqui poderão ser acessadas informações sobre o Serviço de Assistência à Saúde (SAS), Gestão de Desempenho na Companhia, Universidade Corporativa (UniConab) e e-mail corporativo, além da consulta ao acervo da Biblioteca Josué de Castro, dentre outras informações.

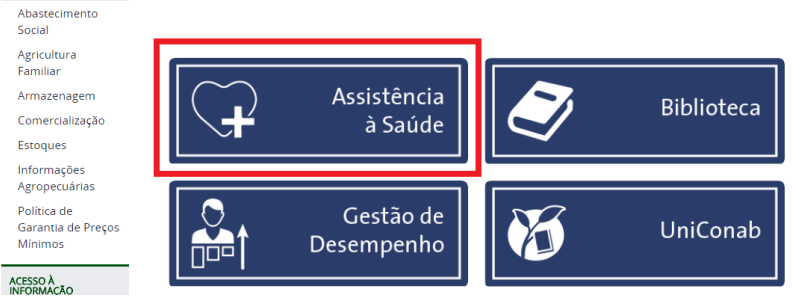

3- Clicar na opção: Portal do Prestador

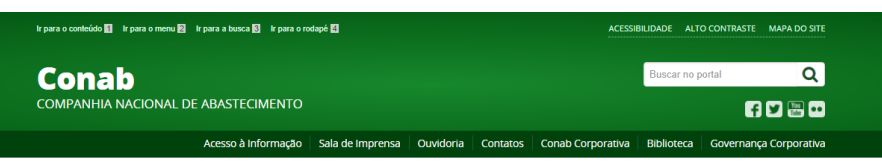

Portal do Prestador

Rede denciada

Protocolos eracionais por UF

Tabelas eferenciais por UF

Cartas Circulares por UF

Consulta neficiário

### VOCÊ ESTÁ AQUI: PÁGINA INICIAL > INSTITUCIONAL > CONAB CORPORATIVA > ASSISTÊNCIA À SAÚDE

| Ó                                           | Assistência à Saúde                                                                                                    |     |
|---------------------------------------------|----------------------------------------------------------------------------------------------------|-----|
| Сопаb<br>Атиаção                            | O Serviço de Assistência à Saúde (SAS) é um beneficio voltado<br>exclusivamente ao atendimento das necessidades médicas, odontológicas<br>e de assistência social, dos empregados da Conab e de seus dependentes,<br>com registro na Agência Nacional de Saúde Suplementar (ANS), sob o n°<br>33418-9, na modalidade de autogestão por RH. |     |
| Abastecimento<br>Social                     | A Conab mantém o SAS por intermédio dos seus recursos humanos e sem<br>finalidade lucrativa desde 14 de Janeiro de 1993, portanto, antes do                                                                                                    |     |
| Familiar<br>Armazenagem                     | advento da Lei nº 9.656/1998. Assim o serviço nao esta obrigado ao 'Kol de<br>Procedimentos e Eventos em Saúde" estabelecido pela ANS. Para mais<br>detalhes acerca do funcionamento do SAS, acesse à NOC 60.105 – Serviços                                                                                                    | F F |
| Comercialização<br>Estoques                 | de Assistência à Saúde.<br>Nesta página é possível acessar o Portal do Prestador de Serviços de Saúde                                                                                                    |     |
| Informações<br>Agropecuárias<br>Política de | (SITISS/ANS), as Guias TISS, os protocolos operacionals e outras<br>informações úteis aos prestadores de serviços e aos beneficiários. Pode-se<br>também consultar a Rede Credenciada diretamente do seu computador ou                                                                                                    |     |
| Garantia de Preços<br>Mínimos               | fazendo o download dos aplicativos para celular.<br>Gerência de Servico de Assistência à Saúde (Gesas)                                                                                                    | B   |

### 4. Dentro do Portal do Prestador preencha os seguintes campos:

### a. Para o primeiro acesso, clique em Primeiro acesso? Clique aqui;

b. Caso tenha esquecido a senha clique em Esqueceu a senha? Clique aqui;
c. Para os demais casos acessar com o CNPJ/CPF e Senha disponíveis.

### Obs: Se não conseguir redefinir a senha, entrar em contato com a Conab de seu Estado.

| 2 Penal SITUS - Ste X                                                                                                    | Pado = 🗇 🗙           |
|----------------------------------------------------------------------------------------------------|----------------------|
| O C 1 No seguro isidep.comab.gov.br/sitiss_portal/liste/index?tipo_acesso=P                                                                                                    | 아☆ 🖇 💿 🗄             |
| Apps 🖒 Instances Condo M Ginai 😂 ANS 🔄 Administração 🗳 YouTube 🐹 Google Maps 🏭 Balia Chrine 🖬 GT 🚳 phpList 🐈 Voltemos Ao Europ: 👔 Facebook 😿 Ministerio Fiel 🚥 CEB - Agència Chrin 🛅 Linkedin 🗸 Reclame Aqui 🧟 Cinemak | » 🧧 Outros favoritos |
| TISS   Sistema de Troca de Informações<br>Jouio Prestador   em Saude Suplementar                                                                                                    | Ø Conab              |
| icesso ao sistema                                                                                                    |                      |
|                                                                                                    |                      |
| Código da prestadora (COP) *                                                                                                    |                      |
| Serba*                                                                                                    |                      |
| Printing service Colour and                                                                                                    |                      |
| Equence a serinit. Clugar aqui.                                                                                                    |                      |
| Estrar                                                                                                    |                      |
|                                                                                                    |                      |

## 5. Opção 01 – Prestador com programa gerador de Arquivo XML:

| a. Na aba Serviços, clique em Envio de guias TISS;                                                                                                    |                                                              |
|----------------------------------------------------------------------------------------------------|--------------------------------------------------------------|
| SITISS Statema de Troca de Informações Consti                                                                                                    | M                                                            |
| bar and equiv and the set of the set of the                                                                                                    | 910                                                          |
| Acesso ao sistema                                                                                                    |                                                              |
|                                                                                                    |                                                              |
| Bern-vindo(a)<br>Serviça<br>Ende galas 176 (1.03.01 / 7.0.0.0)<br>Ender Lote de Galas<br>Badar Lote de Galas<br>Dato por Pendos<br>Hense de Galas<br>Hense de Galas |                                                              |
| clicando no botão Escolher arquivo e clique em Confirmar, de acordo com a imagem seguinte.                                                                                                    | 6- Na sequencia selecione o arquivo gerado pelo seu programa |
| SITISS Streams de Tresa de Informações em Savide Suplementar                                                                                                    | (2) Conab                                                    |
| kan kan kan kan kan kan kan kan kan kan                                                                                                    | ssilo expira en:: 14min54 Contato                            |
| Envio de guias TISS (3.03.01 / 3.03.02)                                                                                                    |                                                              |
| Fazer Upland<br>Arguno Esta esta esta esta esta esta esta esta e                                                                                                    |                                                              |
|                                                                                                    |                                                              |
| 7- Opção 02 – Prestador sem programa gerador de Arquivo XML:                                                                                                    |                                                              |
| a. Clique em incluir no canto superior direito;                                                                                                    |                                                              |
| b. Selecione "Guia TISS";                                                                                                    |                                                              |
| c. Selecione o "Tipo de Guia" e clique em Confirmar;                                                                                                    |                                                              |
| SITISS Statema de Troca de Informações em Suide Suplementar em Suide Suplementar                                                                                                    | (conab                                                       |
| han a second second second second second second second second second second second second second second second                                                                                                    | salio expira em: 14min48   Contato                           |
| Adicionar Guia                                                                                                    | consultar inclutir                                           |
| Addition Guide<br>Guide Topic guide<br>Topic guide<br>Cit campos marcados con * do campatrica<br>Cit campos marcados con * do campatrica<br>Cit campos marcados con * do campos marcados con * do campatrica<br>Cit campos marcados con * do campos marcados con * do campos mar                                                              |                                                              |

obrigatórios (com asterisco vermelho). Somente após preencher as abas que se apliquem a cada guia clicar em Adicionar Guia;

| SITISS<br>Módulo Prestador Sistema<br>Início Serviços Relatórior | i de Troca de Informações<br>de Suplementar<br>s úteis |             | 🖉 Conab                                 |
|------------------------------------------------------------------|--------------------------------------------------------|-------------|-----------------------------------------|
|                                                                  |                                                        |             | Sua sessão expira em: 14min53   Contato |
| Adicionar Guia                                                   |                                                        |             |                                         |
|                                                                  |                                                        |             | consultar incluir                       |
| Guia Beneficiario Soli                                           | citante Solicitação Procedimentos Executante .         | Atendimento |                                         |
| ··· Identificação da Guia                                        |                                                        |             |                                         |
| Número guia prestador *                                          |                                                        |             |                                         |
| Gula principal                                                   |                                                        |             |                                         |
| Número guia operadora                                            |                                                        |             |                                         |
| Senha                                                            |                                                        |             |                                         |
| Data validade senha                                              |                                                        |             |                                         |
| Data autorização *                                               |                                                        |             |                                         |
| Observação                                                       |                                                        |             |                                         |

e. Na aba "Procedimentos", digite no campo descrição o nome ou parte do nome ou o código (Tabela AMB ou TUSS) do procedimento. Preencha a data da realização e o valor, e em seguida clique em Adicionar Procedimento. O usuário irá repetir este passo para cada procedimento. f. Todos os procedimentos que estão sendo inseridos, aparecerão em uma planilha na parte inferior, conforme imagem a seguir.

Adicionar Guia Cancelar

| SITISS<br>Módulo Prestador Sistema de<br>em Saúde | s Troca de Informações<br>Suplementar                   | Ø 00                        |
|---------------------------------------------------|---------------------------------------------------------|-----------------------------|
| Início Serviços Relatórios                        | likeis                                                  | Sua sessão expira em: 14min |
| Adicionar Guia                                    |                                                         |                             |
|                                                   |                                                         | consultar                   |
|                                                   |                                                         |                             |
| Guia Beneficiario Solicit                         | ante Solicitação Procedimentos Executante Atendimento   |                             |
| Buscar Procedimento                               |                                                         |                             |
| Tipo despesa                                      | PROCEDWIDHTO •                                          |                             |
| Descrição                                         |                                                         |                             |
| Procedimentos                                     |                                                         |                             |
| Procedimento                                      |                                                         |                             |
| Data realização "                                 |                                                         |                             |
| Hora inicial                                      |                                                         |                             |
| Hora final                                        |                                                         |                             |
| Via acesso                                        | SELECIONE •                                             |                             |
| Técnica utilizada                                 | SELECIONE •                                             |                             |
| Redução acréscimo                                 |                                                         |                             |
| Valor procedimento *                              |                                                         |                             |
| Quantidade *                                      |                                                         |                             |
| Valor total *                                     |                                                         |                             |
| Cadastro de Equipe Medica                         |                                                         |                             |
| Grau de participação                              | SELECIONE V                                             |                             |
|                                                   |                                                         |                             |
|                                                   | Adicionar Procedimento                                  |                             |
| Lista de procedimentos                            |                                                         |                             |
|                                                   |                                                         |                             |
| Código                                            | Nome Tipo despesa Quantidade Valor unitário Valor total |                             |
| Nennum resultado encontrado.                      |                                                         |                             |
|                                                   |                                                         |                             |
| Os campos marcados com * são obrigatóri           | 66                                                      |                             |
|                                                   | Adicionar Guia Cancelar                                 |                             |
|                                                   |                                                         |                             |

Lembre-se que o valor total do Lote deverá ser igual ao valor da Nota Fiscal.

h. Os procedimentos normais deverão estar em um lote separado dos procedimentos periódicos assim como as Notas Fiscais.

i. Após digitar todas as informações da Guia clique em Adicionar Guia;

J. O prestador poderá cadastrar "n" guias no decorrer do mês e salvá-las sem necessariamente enviá-las de imediato. Podendo, ao final de determinado período, quando da entrega das faturas, clicar em Enviar Lote de Guias (Item 08), e selecionar as guias que enviará para o setor de faturamento da Conab.

### 8. Enviar Lote de Guias

a. Na página inicial, o prestador irá clicar em Enviar Lote de Guias, depois em Enviar (no canto direito superior).

b. Selecione o Tipo de Guia. As guias cadastradas estarão na primeira planilha.

c. Selecione quais irá enviar, ou clique no primeiro quadrado para selecionar todas de uma só vez e em seguida clique em Adicionar Guia ao Lote, e ao final clique em Enviar Lote.

| SS Sistema<br>o Prestador em Saúd                 | de Troca de Informações<br>le Suplementar |                     |              |                     |                          |             |                        |                        | Ø Cor                 |
|---------------------------------------------------|-------------------------------------------|---------------------|--------------|---------------------|--------------------------|-------------|------------------------|------------------------|-----------------------|
| o Serviços Relatórios                             | Úteis                                     |                     |              |                     |                          |             |                        |                        |                       |
| C 1                                               |                                           |                     |              |                     |                          |             |                        | Sua sess               | ão expira em: 14min58 |
| Guias                                             |                                           |                     |              |                     |                          |             |                        |                        |                       |
|                                                   |                                           |                     |              |                     |                          |             |                        |                        | consultar             |
| vio de Lote                                       |                                           |                     |              |                     |                          |             |                        |                        |                       |
| Guias Cadastradas                                 |                                           |                     |              |                     |                          |             |                        |                        |                       |
| ipo guia                                          | SP/SADT V                                 |                     |              |                     |                          |             |                        |                        |                       |
|                                                   |                                           |                     |              |                     |                          |             |                        |                        |                       |
| Guia no prestado                                  | r Guia na operadora                       | Data da autorizacao | Beneficiário | Data da solicitaçao | Data da solicitaçao      | Total geral | Qtde. de procedimentos | Tipo Guia              |                       |
| Nenhum resultado encontrado.                      |                                           |                     |              |                     |                          |             |                        |                        |                       |
|                                                   |                                           |                     |              |                     |                          |             |                        |                        |                       |
|                                                   |                                           |                     |              |                     |                          |             |                        |                        |                       |
|                                                   |                                           |                     |              |                     |                          |             |                        | Adicionar guia ao lote |                       |
| Lista de Guias no Lote                            |                                           |                     |              |                     |                          |             |                        |                        |                       |
|                                                   |                                           |                     |              |                     |                          |             |                        |                        |                       |
|                                                   | Guia na operadora                         | Data da autorizacao | Beneficiário | Data da solicitaçao | Data da solicitação Tota | l geral     | Qtde. de procedimentos | Tipo Guia              |                       |
| Guia no prestador                                 | data na operadora                         |                     |              |                     |                          |             |                        |                        |                       |
| Guia no prestador<br>Nenhum resultado encontrado. |                                           |                     |              |                     |                          |             |                        |                        |                       |
| Guia no prestador<br>Nenhum resultado encontrado. |                                           |                     |              |                     |                          |             |                        |                        |                       |

### d. Clique na lupa, conforme indicação abaixo para abrir a janela para Impressão do Protocolo.

| SITISS<br>Módulo Presta | dor em Sau      | a de Troca de Informaçõe:<br>Ide Suplementar | 5                        |                  |                  |                |                  |             |                  |                | Ø                    | onab       |
|-------------------------|-----------------|----------------------------------------------|--------------------------|------------------|------------------|----------------|------------------|-------------|------------------|----------------|----------------------|------------|
| Início Ser              | viços Relatóri  | os Úteis                                     |                          |                  |                  |                |                  |             |                  |                |                      | [Sair]     |
|                         |                 |                                              |                          |                  |                  |                |                  |             |                  | Sua sessão exp | ira em: <b>14min</b> | 57 Contato |
| Lote Guias              |                 |                                              |                          |                  |                  |                |                  |             |                  |                |                      |            |
| Consultar               |                 |                                              |                          |                  |                  |                |                  |             |                  |                | concultar            | opudar     |
|                         |                 |                                              |                          |                  |                  |                |                  |             |                  |                | constitui            | CHINA      |
| Dados da Co             | insulta         |                                              |                          |                  |                  |                |                  |             |                  |                |                      |            |
| Protocolo               |                 |                                              |                          |                  |                  |                |                  |             |                  |                |                      |            |
| Número lote             |                 |                                              |                          |                  |                  |                |                  |             |                  |                |                      |            |
| Status Protoco          | lo              | SELECIONE                                    |                          | •                |                  |                |                  |             |                  |                |                      |            |
| Data recebime           | nto             |                                              |                          |                  |                  |                |                  |             |                  |                |                      |            |
| Transação               |                 | SELECIONE                                    |                          |                  |                  |                |                  |             |                  |                |                      |            |
|                         |                 |                                              |                          |                  |                  |                |                  |             |                  |                |                      |            |
|                         |                 |                                              |                          |                  |                  |                | Consultar Limpar |             |                  |                |                      |            |
|                         |                 |                                              |                          |                  |                  |                |                  |             |                  |                |                      | _          |
| Exibindo 1-20 de 34     | 4 resultado(s). |                                              |                          |                  |                  |                |                  |             |                  |                |                      |            |
| Protocolo               | Número lote     | Situação do protocolo                        | Data recebimento         | Transação        | Código prestador | Nome prestador | Versao           | Qtde. guias | Valor Total Lote | Possui Glosa?  |                      |            |
|                         |                 | Recebido                                     | 02/05/2018 14:38:01      | ENVIO_LOTE_GUIAS |                  |                | 3.03.02          | 1           | 551,00           | Não            | 6                    | 9          |
|                         |                 | Recebido                                     | 02/05/2018 14:04:29      | ENVIO_LOTE_GUIAS |                  |                | 3.03.02          | 2           | 218,00           | Não            | 1                    | 9          |
|                         |                 | Recebido                                     | 02/04/2018 15:12:15      | ENVIO_LOTE_GUIAS |                  |                | 3.03.02          | 3           | 300,00           | Não            | 1                    | 0          |
|                         |                 | 0                                            | 00 10 1 10 0 10 15 05 07 | CHURCH OTT CHURC |                  |                | 2.02.02          |             | 1.001.00         |                |                      |            |

e. Não esquecer de, ao concluir o envio do Lote de Guias, imprimir o Protocolo que deverá ser anexado ao faturamento para entrega no Setor de RH da Conab clicando em Exportar para PDF, conforme imagem a seguir. e: no squeet de, so conclui o enviro o tere o consi, manning o roccolo que cereta se anexado so indiamento para emergano secon ce mo as consecuente consecuente

|                  |          |          |                                    |          | Franker and DDF Dalves   |
|------------------|----------|----------|------------------------------------|----------|--------------------------|
|                  |          |          |                                    |          | Exportar para PDF Baixar |
|                  |          |          | Validação do XM                    | L        |                          |
| Arquivo          |          |          |                                    |          |                          |
| Tamanho          | bytes    |          |                                    |          |                          |
| Tipo             |          |          |                                    |          |                          |
| Validação        | N OK     |          |                                    |          |                          |
|                  |          |          | Validação dos Dad                  | 05       |                          |
| Transação        | SITUAC   | AO_PROTO | COLO                               |          |                          |
| Tipo de guia     | guiasMe  | dicas    |                                    |          |                          |
| Quantidade       | 1 guia(s | )        |                                    |          |                          |
| Lote             | 1        |          |                                    |          |                          |
| Data             | 08/05/2  | 018      |                                    |          |                          |
| Hora             | 13:24:3  | 7        |                                    |          |                          |
| Versao           | 3.03.02  |          |                                    |          |                          |
| Prestador        |          |          |                                    |          |                          |
| Operadora        |          |          |                                    |          |                          |
|                  |          |          | Parterale                          |          |                          |
| Lote             |          |          | Protocolo                          |          |                          |
| Data de envio    | do lote  | 02/05/20 | 018                                |          |                          |
| Número do pr     | otocolo  |          |                                    |          |                          |
| /alor total do p | rotocolo | 551,00 ( | quinhentos e cinquenta e um reais) |          |                          |
|                  |          |          |                                    |          |                          |
| Numero           | da quia  |          | Beneficiário                       | Carteira | Total Guia               |
|                  |          |          |                                    |          | 551,00                   |
| 000000           |          |          |                                    |          |                          |
| 000000           |          |          | I                                  |          |                          |